**User Password Reset using SSPR** 

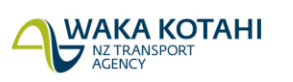

New Zealand Government

# **Copyright information**

Copyright ©. This copyright work is licensed under the Creative Commons Attribution 4.0 International licence. In essence, you are free to copy, distribute and adapt the work, as long as you attribute the work to Waka Kotahi NZ Transport Agency and abide by the other licence terms. To view a copy of this licence, visit http://creativecommons.org/licenses/by/4.0/.

# Disclaimer

Waka Kotahi has endeavoured to ensure material in this document is technically accurate and reflects legal requirements. However, the document does not override governing legislation. Waka Kotahi does not accept liability for any consequences arising from the use of this document. If the user of this document is unsure whether the material is correct, they should refer directly to the relevant legislation and contact Waka Kotahi.

# More information

# Contents

| USER PASSWORD RESET USING SSPR            | 1   |
|-------------------------------------------|-----|
| Self Service Password Reset Portal (SSPR) | 4   |
| Register the user account for SSPR        | 4   |
| How to Reset Password using SSPR Portal   | . 9 |

# Self Service Password Reset Portal (SSPR)

Register the user account for SSPR.

1. Open Chrome or Edge Browser in Incognito or InPrivate mode Right Click and select Incognito

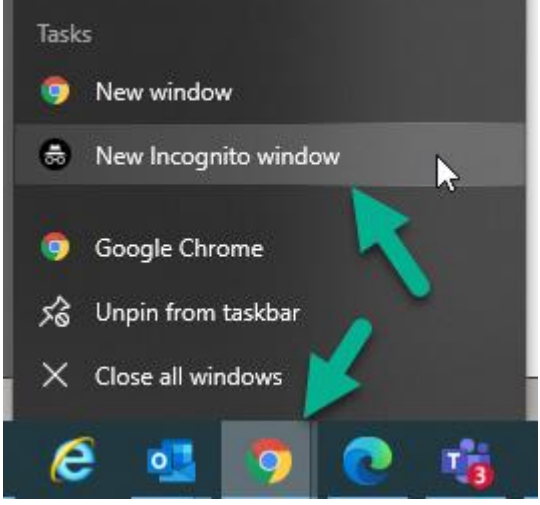

2. Go to

https://aka.ms/ssprsetup

3. Enter the user name usually it will be <firstname>.<lastname>@nzta.govt.nz e.g - rajesh.kumar@nzta.govt.nz

| Microsoft Azure                                                                                                    |  |
|----------------------------------------------------------------------------------------------------|--|
| Microsoft Sign in to continue to Microsoft Azure firstname.lastname@nzta.govt.nz No account? Create one! Can't access your account? |  |
| Sign in with GitHub                                                                                                    |  |

- 4. Enter the password which is used currently to login to the application
- 5. Click next on this prompt

| WAKA<br>NZ TRAN<br>AGENCY        | KOTAHI                   |               |           |  |
|----------------------------------|--------------------------|---------------|-----------|--|
| saptest1@nzta                    | a.govt.nz                |               |           |  |
| More inf                         | ormatior                 | n require     | d         |  |
| Your organisat<br>your account s | tion needs mor<br>secure | e information | i to keep |  |
| Use a different                  | t account                |               |           |  |
| Learn more                       |                          |               |           |  |
|                                  |                          |               | Next      |  |

6. Click Next for the below screen

|   | Method                                                                                                    | 1 of 2: App                                                                                 |
|---|----------------------------------------------------------------------------------------------------|---------------------------------------------------------------------------------------------|
|   |                                                                                                    | 2                                                                                           |
|   | App                                                                                                    | Phone                                                                                       |
|   | Start by getting the app                                                                                                    |                                                                                             |
| • | Start by getting the app<br>On your phone, install the Microsoft<br>After you install the Microsoft Auth<br>I want to use a different authenticat | t Authenticator app. Download now<br>anticator app on your device, choose "Next".<br>or app |

 Setup the Authenticator App on your Mobile phone. Go to Play Store or App store and download Microsoft Authenticator App. If its already installed, Open the App. Click Next for the below screen

| You     | ur organisation requires you to set up                                          | the following methods of  | proving who you are.                 |
|---------|---------------------------------------------------------------------------------|---------------------------|--------------------------------------|
|         | Metho<br>App                                                                    | od 1 of 2: App            | 2<br>Phone                           |
| Microso | oft Authenticator<br>Set up your account<br>If prompted, allow notifications. T | hen add an account, and s | elect "Work or school".<br>Back Next |
|         |                                                                                 |                           |                                      |

- 8. On the phone App, Touch the three dots on the right top of the App and select "+ Add account" option.
- 9. Select Work or Office Account, Select Scan QR Code
- 10. Scan the QR Code on the screen and click Next

| Keep your a                                                               | ccount secure                                          |
|---------------------------------------------------------------------------|--------------------------------------------------------|
| Your organisation requires you to set up th                               | ne following methods of proving who you are.           |
| Method                                                                    | 1 of 2: App                                            |
| Дрр                                                                       | 2<br>Phone                                             |
| Microsoft Authenticator                                                   |                                                        |
| Scan the QR code                                                          |                                                        |
| Use the Microsoft Authenticator app to scan the<br>app with your account. | QR code. This will connect the Microsoft Authenticator |
| After you scan the QR code, choose "Next".                                |                                                        |
|                                                                           |                                                        |
| Can't scan image?                                                         |                                                        |
|                                                                           | Back                                                   |
| want to set up a different method                                         |                                                        |

11. Approve the notification on the Phone when its prompted.

| Keep your acco                      | unt secure<br>wing methods of proving who you are. |
|-------------------------------------|----------------------------------------------------|
| Method 1 of 2:<br>App               | App<br>2<br>Phone                                  |
| Microsoft Authenticator             | Back Next                                          |
| I want to set up a different method |                                                    |

12. Now setup the Text Option

|                                                  | d 2 of 2: Phone                             |
|--------------------------------------------------|---------------------------------------------|
| 0                                                |                                             |
| App                                              | Phone                                       |
| Phone                                            |                                             |
| You can prove who you are by answering a call on | your phone or texting a case to your phone. |
| What phone number would you like to use?         |                                             |
| New Zealand (+64)                                | 210                                         |
|                                                  |                                             |
| Text me a code                                   |                                             |
| Text me a code     Call me                       |                                             |
| Text me a code                                   |                                             |

13. Enter the SMS code on the prompted screen.

14. Click Next once its verified.

| you to set up the following methods of proving who you are. |      |
|-------------------------------------------------------------|------|
| Method 2 of 2: Phone                                        |      |
| Phone                                                       |      |
|                                                             |      |
| jistered successfully.                                      |      |
|                                                             | lext |
| istered successfully.                                       | P    |

15. Click Done on the confirmation screen.

| Vour organisation requires you to set up the following methods of proving who you are.                                                                                                    |         | Keep your account secure                                                                                                    |             |
|----------------------------------------------------------------------------------------------------|---------|----------------------------------------------------------------------------------------------------|-------------|
| Method 2 of 2: Done<br>$\overrightarrow{App}$ Phone<br>Success!<br>Great job! You have successfully set up your security info. Choose "Done" to continue signing in.<br>Default sign-in method:<br>$\overrightarrow{V}$ Phone<br>+64.21<br>$\overrightarrow{V}$ Microsoft Authenticator |         | Your organisation requires you to set up the following methods of proving w                                                                                                    | no you are. |
| App Phone Phone Success!  Great job! You have successfully set up your security info. Choose "Done" to continue signing in.  Default sign-in method:  Phone +64.21  Microsoft Authenticator                                                                                             |         | Method 2 of 2: Done                                                                                                    |             |
| Success!<br>Great job! You have successfully set up your security info. Choose "Done" to continue signing in.<br>Default sign-in method:<br>Phone<br>+64 21<br>Control Authenticator                                                                                                    |         | App Phone                                                                                                    |             |
| Great job! You have successfully set up your security info. Choose "Done" to continue signing in.  Default sign-in method:  Phone +64 21  Microsoft Authenticator                                                                                                    | Suc     | ccess!                                                                                                    |             |
| Default sign-in method:<br>Phone<br>-64 21<br>Microsoft Authenticator                                                                                                    | Great   | job! You have successfully set up your security info. Choose "Done" to continue si                                                                                                    | gning in.   |
| Phone<br>+64 21                                                                                                    | Defau   | alt sign-in method:                                                                                                    |             |
| Microsoft Authenticator                                                                                                    | S       | Phone<br>+64 21                                                                                                    |             |
|                                                                                                    | ٢       | Microsoft Authenticator                                                                                                    |             |
|                                                                                                    | $\circ$ |                                                                                                    |             |
| Microsoft Authenticator                                                                                                    | A       | C                                                                                                    |             |
| Done                                                                                                    | ٢       | Granization Construction Construction Constr |             |

16. Click on No

| saptest1@nzta.govt.nz                                           |
|-----------------------------------------------------------------|
| Stay signed in?                                                 |
| Do this to reduce the number of times you are asked to sign in. |
| Don't show this again                                           |
| No <u>Yes</u>                                                   |
|                                                                 |

17. Logout of the portal using the option

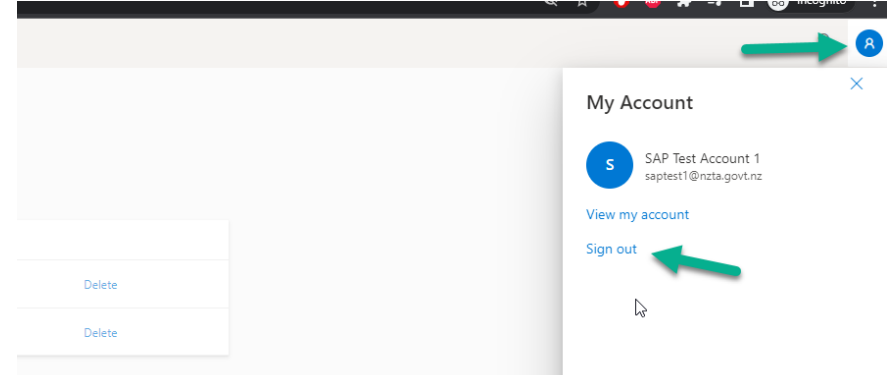

18. You have successfully signed up for SSPR.

# How to Reset Password using SSPR Portal.

1. Open Chrome or Edge Browser in Incognito or InPrivate mode Right Click and select Incognito

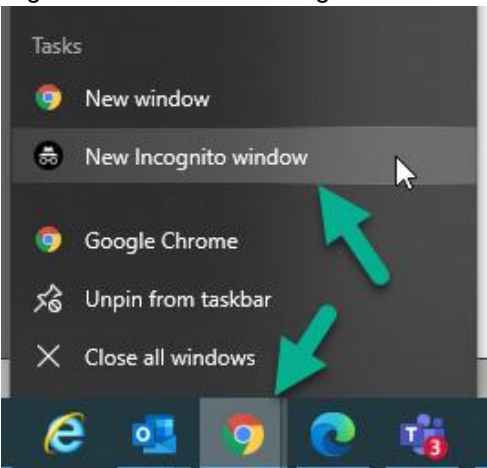

2. Go to

#### https://aka.ms/sspr Make Sure you see WAKA Kotahi Banner

Enter the user name usually it will be <firstname>.<lastname>@nzta.govt.nz

e.g - rajesh.kumar@nzta.govt.nz

And the Captcha verification Click Next

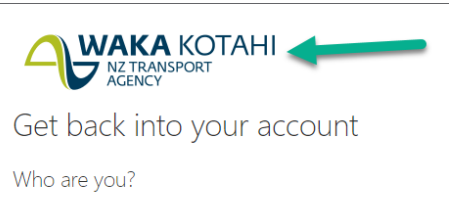

To recover your account, begin by entering your email address or username and the characters in the picture or audio below.

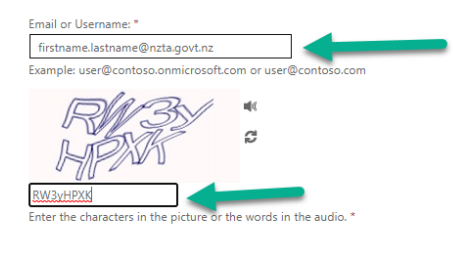

3. Select the option I've forgotten my password and click next

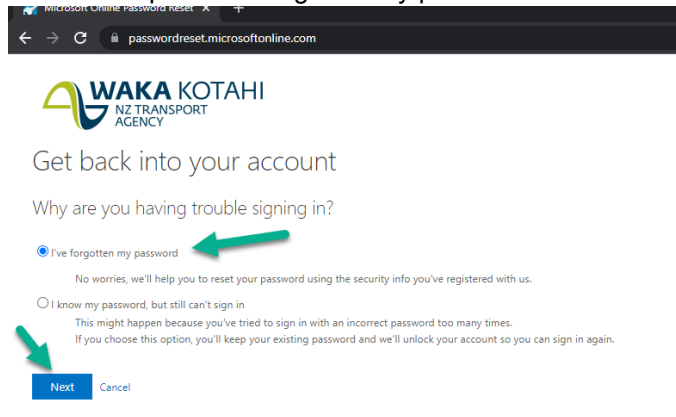

Next Cancel

4. Choose Send Text to my mobile phone and click Next

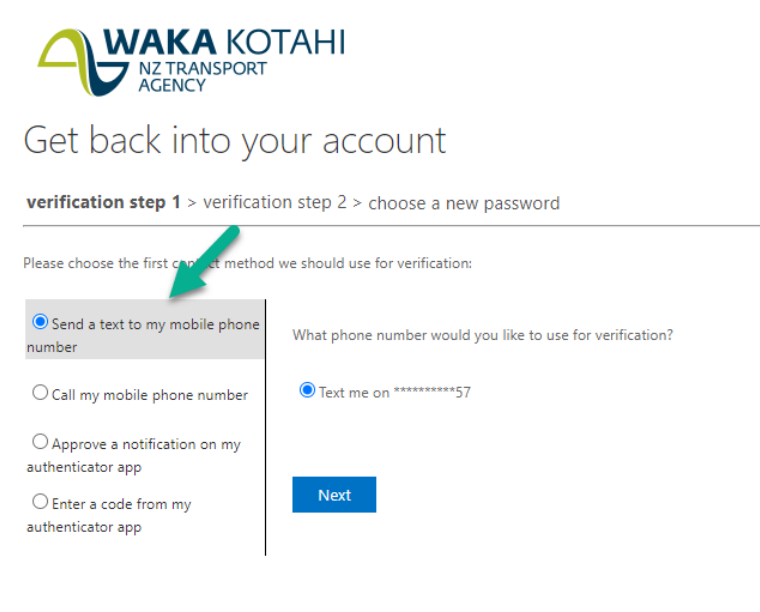

Cancel

#### 5. Enter the Phone number

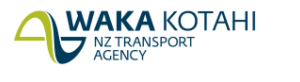

#### Get back into your account

verification step 1 > verification step 2 > choose a new password

 Please choose the first contact method we should use for verification:

 • Send a text to my mobile phone number
 • Call my mobile phone number
 • Call my mobile phone number
 • Approve a notification on my authenticator app
 • Deter a code from my authenticator app
 • Deter a code from my
 authenticator app
 • Cancel
 In order to protect your account, we need you to enter your complete mobile none number (\*\*\*\*\*\*\*\*57) below. You will then receive a text message with a verification code which can be used to reset your password.

#### 6. Enter the code and Click Next

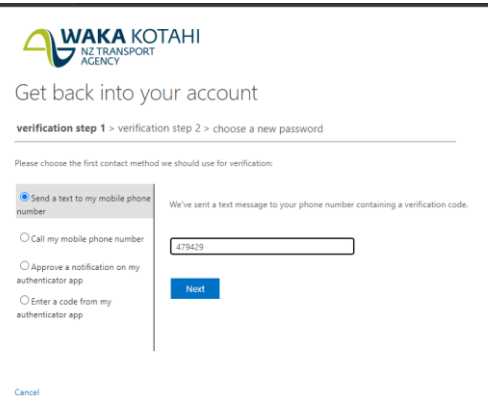

7. Select Approve a notification on my Authenticator app.

| NZ TRANSPORT<br>AGENCY                                                                                                    |                                                                                                    |  |  |
|----------------------------------------------------------------------------------------------------|----------------------------------------------------------------------------------------------------|--|--|
| Get back into ye                                                                                                    | our account                                                                                                    |  |  |
| verification step $1 \checkmark >$ <b>verific</b>                                                                                     | ation step 2 > choose a new password                                                                                        |  |  |
| Please choose one second contact me<br>Approve a notification on my<br>authenticator app<br>Onter a code from my<br>authenticator app | thod we should use for verification:<br>Enter the code displayed in your authenticator app.<br>Enter your verification code |  |  |

8. Click on Send Notification. Have the phone handy and touch the Approve option on the phone.

| VAKA KOTAHI<br>NZ TRANSPORT<br>AGENCY                                                                                                  |                                                                                                    |
|----------------------------------------------------------------------------------------------------|----------------------------------------------------------------------------------------------------|
| Get back into yo                                                                                                    | our account                                                                                                 |
| verification step 1 <> verification step 2 > choose a new password                                                                     |                                                                                                    |
| Please choose the second contro met<br>Approve a notification on my<br>authenticator app<br>Center a code from my<br>authenticator app | hod we should use for verification:<br>Send a notification to your authenticator app on your mobile device. |
| Cancel                                                                                                    |                                                                                                    |

9. Now Enter the new password as below, Minimum 12 characters with 2 caps, lower and 2 special character and 2 numbers

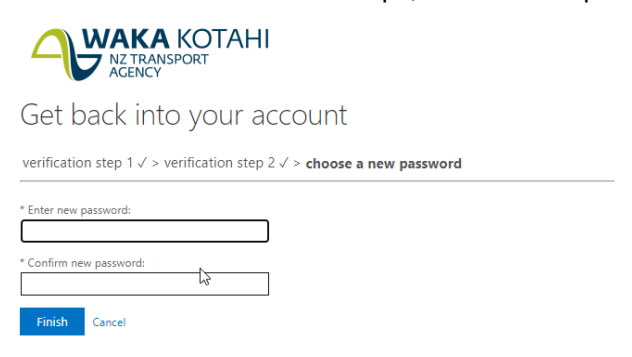

Cancel

10. You will get the confirmation as below,

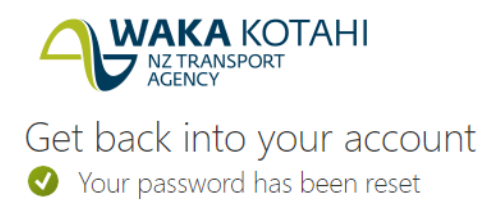

11. Allow 30 mins for replication and test the new password on the Application.